Obsługa przekierowań poczty oraz autorespondera (autopowiadomienia).

- 1) Aktywacja i deaktywacja przekierowań poczty:
  - a) Zalogować się do panelu poczty poprzez przeglądarkę internetową (poczta.lp.net.pl), przy wykorzystaniu nazwy konta i hasła do poczty;
  - b) Z górnej części menu wybrać: AutoResponse
  - c) Na ekranie ukaże się menu (w języku angielski):

| 🕘 LF                                                                                                    | Mail - Mozilla Firefox                                                                                                    | and the set of the                                                                                                    |                                                                                                    |                          |                                                      | - • ×                 |  |
|----------------------------------------------------------------------------------------------------|----------------------------------------------------------------------------------------------------|----------------------------------------------------------------------------------------------------|----------------------------------------------------------------------------------------------------|--------------------------|------------------------------------------------------|-----------------------|--|
| Pik Edycja Widok Historia Zakładki Narzędzia Pomoc                                                                                                    |                                                                                                    |                                                                                                    |                                                                                                    |                          |                                                      |                       |  |
| A klon.lp.net.pl / KLON-localhost / avs× 🗍 LP.Mail × 🔮 o2 Poczta (14) × +                                                                                                    |                                                                                                    |                                                                                                    |                                                                                                    |                          |                                                      |                       |  |
| •                                                                                                    | > [] limba.lp.net.pl:8080                                                                                                    | /webmail/src/webmail.php                                                                                                    |                                                                                                    | 🟫 🔻 😋 🚼 ד Go             | ogle                                                 | P 🐠 🛃 🖌 🏫             |  |
| 🖉 Często odwiedzane 📴 Banki                                                                                                    |                                                                                                    |                                                                                                    |                                                                                                    |                          |                                                      |                       |  |
| 0                                                                                                    |                                                                                                    | D -                                                                                                    | •                                                                                                    |                          |                                                      | × +                   |  |
| <b>^</b>                                                                                                    | l'                                                                                                    |                                                                                                    |                                                                                                    |                          | <b>V</b> lilmii tu                                   | tai abu sis urdagować |  |
| ¢                                                                                                    | Nowa wiadomość Adresy Foldery Opcie Szukaj Pomoc Auto Response                                                                                                    |                                                                                                    |                                                                                                    |                          | <u>Kiikiij tu</u>                                    | LAN Projekt           |  |
|                                                                                                    | <u>International and a second second se</u> | <u>relatin opele statal rel</u>                                                                                                    |                                                                                                    |                          |                                                      | Difference            |  |
|                                                                                                    |                                                                                                    |                                                                                                    |                                                                                                    |                          |                                                      |                       |  |
|                                                                                                    | Options - Automatic Forward and Reply                                                                                                    |                                                                                                    |                                                                                                    |                          |                                                      |                       |  |
|                                                                                                    | Here you can d                                                                                                    | fine various ways to automatically                                                                                                    | handle all your Incoming email Please note. If you choose Forward or Ranhy you will not keep conies of mail in your |                          |                                                      |                       |  |
|                                                                                                    | mailtox unless you also select Keep a copy here.                                                                                                    |                                                                                                    |                                                                                                    |                          |                                                      |                       |  |
|                                                                                                    |                                                                                                    |                                                                                                    |                                                                                                    |                          |                                                      |                       |  |
|                                                                                                    | You can choose one or more of these options:                                                                                                    |                                                                                                    |                                                                                                    |                          |                                                      |                       |  |
|                                                                                                    |                                                                                                    | 0 1 <b>1</b> 1 1 1.                                                                                                    |                                                                                                    |                          |                                                      |                       |  |
|                                                                                                    | Forward?                                                                                                    | Send all your incoming email to                                                                                                    | another address:                                                                                                    |                          |                                                      |                       |  |
|                                                                                                    |                                                                                                    | To: j.kowalski@interia.pl                                                                                                    |                                                                                                    |                          |                                                      |                       |  |
| E                                                                                                    | Reply?                                                                                                    | Return a prewritten response.                                                                                                    | sometimes called a "vacation messag                                                                                 | e", to all your senders. | If you leave this blank, the original subject wil    | be used, prefixed     |  |
|                                                                                                    |                                                                                                    | by "Re:":                                                                                                    |                                                                                                    |                          | _ , , , , , , , , , , , , ,                          |                       |  |
|                                                                                                    |                                                                                                    | Subject: TECT                                                                                                    |                                                                                                    |                          |                                                      | _                     |  |
|                                                                                                    |                                                                                                    | Subject: TEST                                                                                                    |                                                                                                    |                          |                                                      |                       |  |
|                                                                                                    |                                                                                                    | Message:                                                                                                    |                                                                                                    |                          | _                                                    |                       |  |
|                                                                                                    |                                                                                                    | Hello. I'm away from my mailbox right now, but I will read                                                                                                    |                                                                                                    |                          |                                                      |                       |  |
|                                                                                                    |                                                                                                    | 1000 0000000 0000 1 10.                                                                                                    | arn. 10000 100 101 1000 50                                                                                          | CACHOC.                  |                                                      |                       |  |
|                                                                                                    |                                                                                                    | PS: This automatic res<br>message. It won't be s                                                                                                    | ponse is only sent after yo<br>ent again in the near futur                                                          | ur first<br>e, even if   |                                                      |                       |  |
|                                                                                                    |                                                                                                    | you send more email bef                                                                                                    | ore I return.                                                                                                    |                          |                                                      |                       |  |
|                                                                                                    |                                                                                                    | Best regards.                                                                                                    |                                                                                                    |                          |                                                      |                       |  |
|                                                                                                    |                                                                                                    | <nazwa konta=""></nazwa>                                                                                                    |                                                                                                    |                          |                                                      |                       |  |
|                                                                                                    |                                                                                                    | -                                                                                                    |                                                                                                    |                          |                                                      |                       |  |
|                                                                                                    |                                                                                                    | Alianan                                                                                                    |                                                                                                    |                          |                                                      |                       |  |
|                                                                                                    |                                                                                                    | If you have any aliases forwarded                                                                                                    | to this account, list them here so that the                                                                         | vacation program will be | e able to reply to them correctly. Separate multiple | addresses with        |  |
|                                                                                                    |                                                                                                    | commas or spaces.                                                                                                    |                                                                                                    |                          |                                                      |                       |  |
|                                                                                                    |                                                                                                    | Empty reply cache?                                                                                                    |                                                                                                    |                          |                                                      |                       |  |
|                                                                                                    |                                                                                                    | The vacation program normally only sends a reply to each sender once a week. If you are changing your message and want to ensure that previous senders get the new |                                                                                                    |                          |                                                      |                       |  |
|                                                                                                    | W. V.                                                                                                    | Eastha this to loss a second                                                                                                    | Terrel .                                                                                                    | Summe Shares and a 1994  |                                                      | des estast            |  |
| in index in the set of the set of the set |                                                                                                    |                                                                                                    |                                                                                                    |                          | ered to send your mail through those, otherw         | ise select            |  |
|                                                                                                    |                                                                                                    |                                                                                                    | 0.                                                                                                    |                          |                                                      |                       |  |
|                                                                                                    |                                                                                                    | Imfiltered filtered                                                                                                    |                                                                                                    |                          |                                                      |                       |  |

- d) Zaznaczyć opcję "Forward?" Send all your Incoming email to another address:
- e) W pole "To:" wpisać adres e-mail na który ma być przekazywana poczta,
- f) Jeżeli poczta ma być również pozostawiana na naszym koncie zaznaczyć opcję: "Keep a copy here?";
- g) Po zweryfikowaniu poprawności wpisanych danych zaakceptować ustawienia naciskając przycisk "Finish";
- h) Po zaakceptowaniu na ekranie pojawi się potwierdzenie wyboru: New settings saved: New mail will be sent to <u>i.kowalski@interia.pl</u>. No automatic reply will be sent. Local copies will also be kept.
- i) Od tego momentu poczta będzie przekazywana na konto j.kowalski@interia.pl (wg przykładu) a kopia poczty pozostanie na tym koncie (zaznaczona opcja : "Keep a copy here?");
- j) Aby odwołać przekazywanie poczty należy po zalogowaniu się do swojego konta odznaczyć opcję "Forward?" i zaakceptować ustawienia naciskając przycisk "Finish";

- 2) Aktywacja autoodpowiedzi:
  - a) Postępować jak w p 1) a), b) i c);
  - b) Zaznaczyć opcję "Reply?"
  - c) W pole "Subject:" wpisać treść tematu autoodpowiedzi (np.: "Jestem nieobecny")
  - d) W pole "Message:" wpisać treść autoodpowiedzi
    UWAGA: Nie wolno stosować polskich znaków diakrytycznych w polu suject i message!
  - e) W polu "*Aliases:*" wpisać wszystkie tzw. aliasy dla swojego adresu (część adresu przed znakiem @) dla których autoodpowiedź ma być aktywna.
    Przykład:

nazwa konta pocztowego: **moja\_nazwa01** adres email: <u>j.kowalski@mojadomena.com.pl</u> alias to: **j.kowalski** w polu alias należy wpisać j.kowalski.

- f) Jeżeli posiadamy więcej niż jeden alias (np.: j.kowalski i biuro) to wpisujemy je oddzielone przecinkami.
- g) Po zweryfikowaniu poprawności wpisanych danych zaakceptować ustawienia naciskając przycisk "**Finish**";

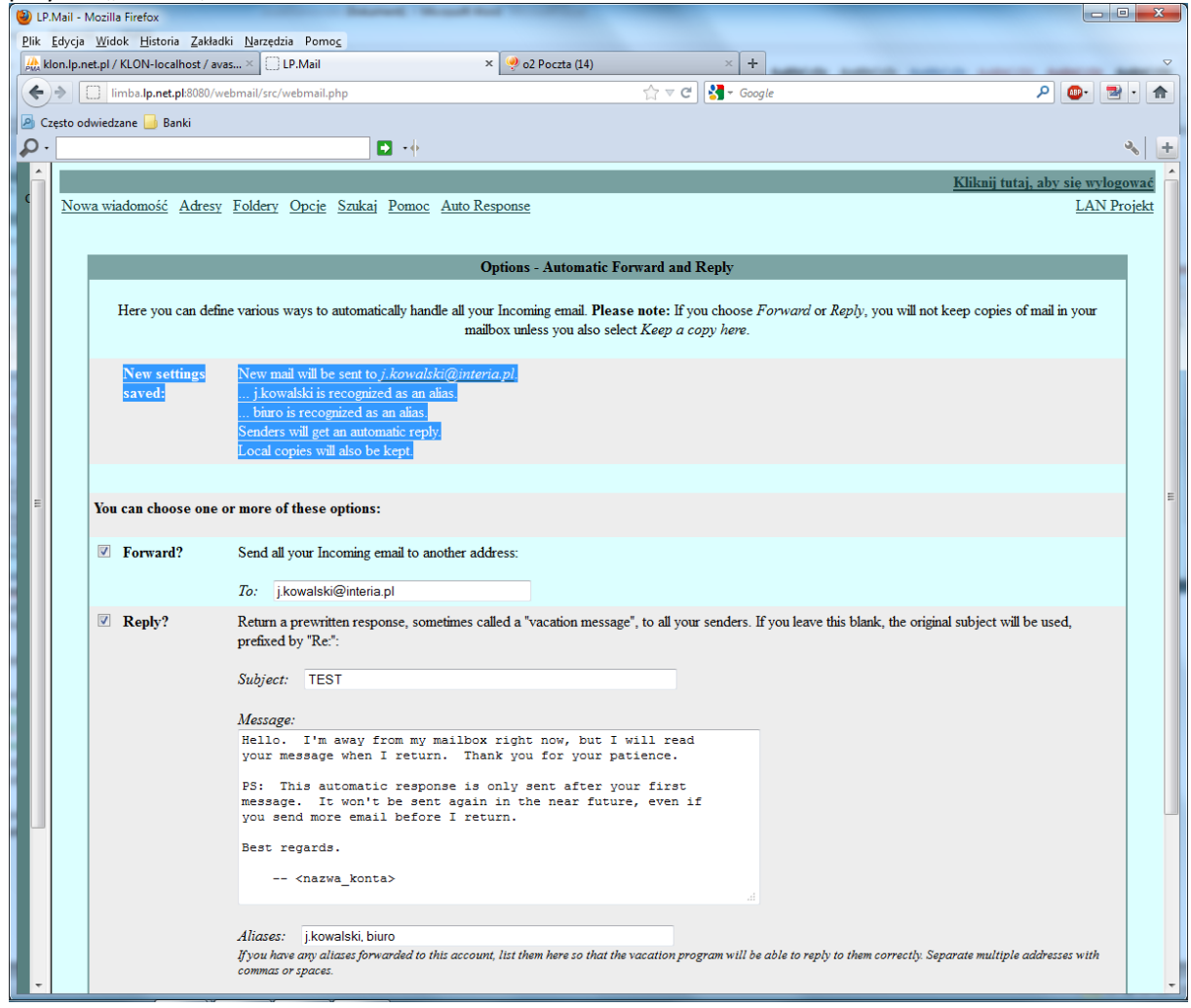

- h) Po zaakceptowaniu na ekranie pojawi się potwierdzenie wyboru: New settings saved: New mail will be sent to <u>j.kowalski@interia.pl</u>.
  - ... j.kowalski is recognized as an alias.
  - ... biuro is recognized as an alias.

Senders will get an automatic reply.

Local copies will also be kept.

- i) Deaktywacja polega na odznaczeniu opcji i naciśnięciu przycisk "Finish";
- j) Można stosować kombinacje Autorespondera i przekierowania poczty równocześnie.
- k) Autoresponder "odpowiada" tylko jeden raz dla każdego nadawcy, kolejna przesyłka od tego samego adresata nie będzie powiązana z odesłaniem informacji zdefiniowanej w opcji "Reply?";
- Aby "wyczyścić" historię autoodpowiedzi (wymusić ponowne odpowiadanie systemu na nowe przesyłki) można użyć opcji "*Empty reply cache?*" i zaakceptować wybór przyciskiem "Finish";
- m) Deaktywacja i ponowna aktywacja systemu autoodpowiedzi kasuje historię odpowiedzi (patrz p l)).